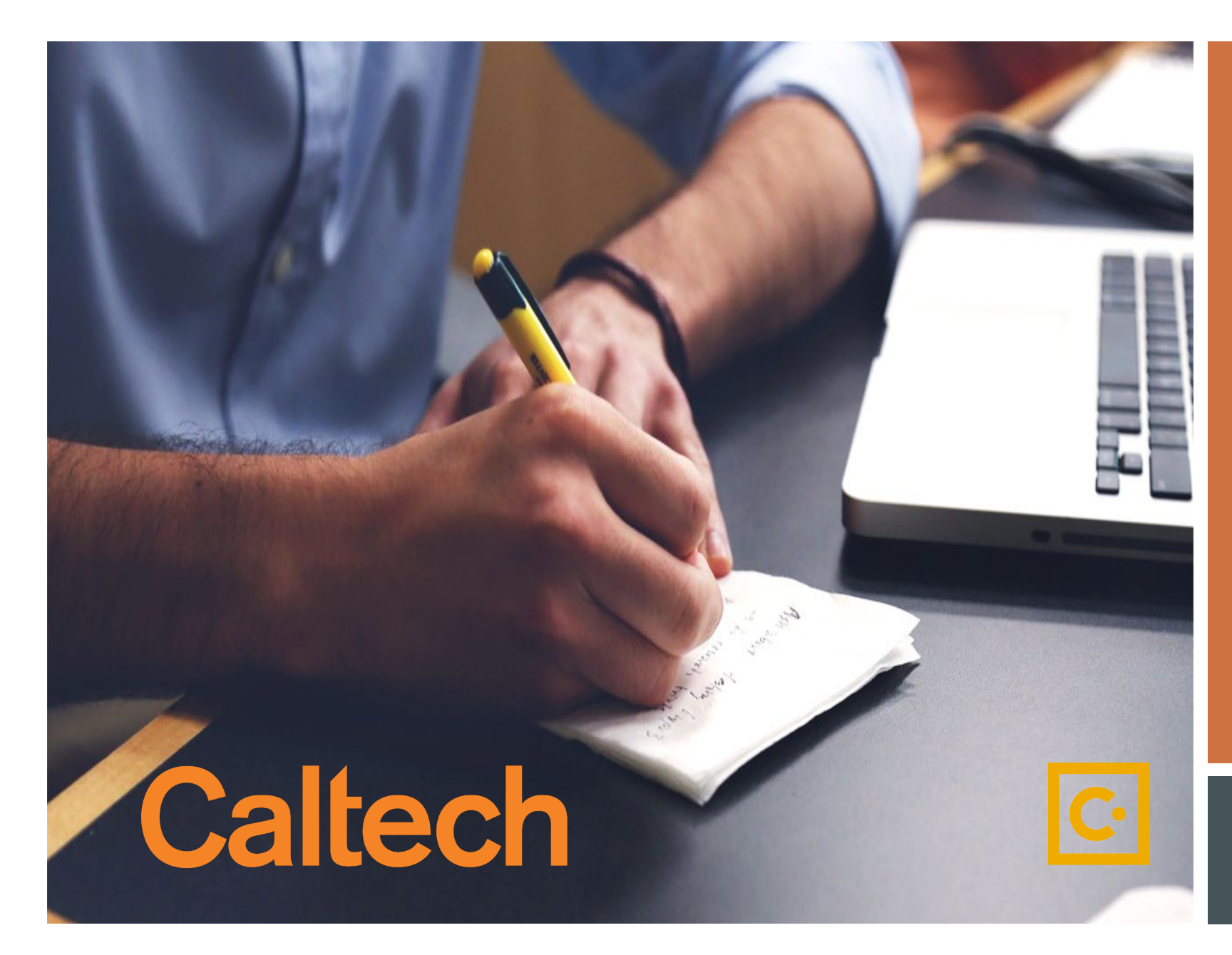

How to Submit a Request through SAP Concur

P-Card Change Limit Request

### If you experience any issues please contact pcardservices@Caltech.edu

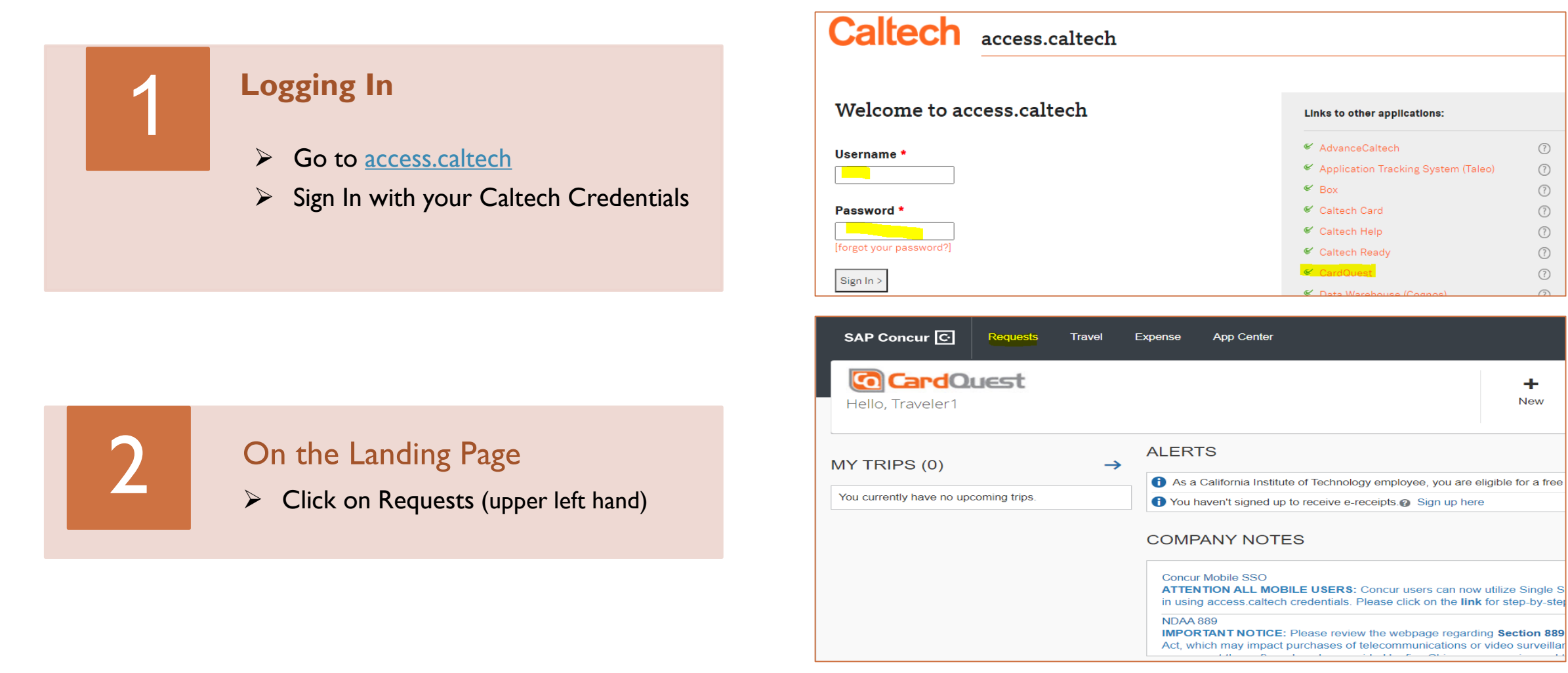

?

0

?

?

?

0

?

+ New 3

## On Active Requests

Click on New Request

|                | SAP Concur 🖸    | Requests    | Travel    | Expense | App Cente |
|----------------|-----------------|-------------|-----------|---------|-----------|
|                | Manage Requests | New Request | Quick Sea | arch    |           |
| Active Request | s (40)          |             |           |         |           |
| View *         |                 |             |           |         |           |
| Request Name   | ✓ Begins With   | `           | -         |         |           |

New Request

Manage Requests

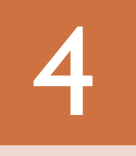

#### Request/Request Header Tab

- Request Policy: Select P-Card Request Policy
- Enter Your Name: Even if you are requesting on behalf of someone else, enter your name
- **Request Type:** Select *P*-Card Change Limit Request
- Comment: Add comment to expedite or other note
- Click Save

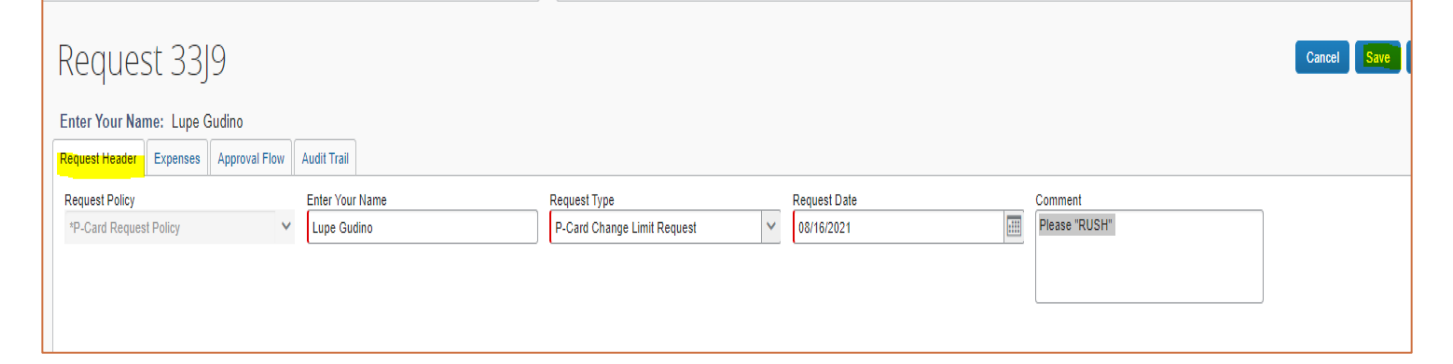

Quick Search

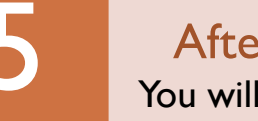

After Saving from step 4 You will be taken to the *Expenses Tab* 

- Select P-Card Change Limit Request
- It will load and take you to Step 6

| Request 33CC<br>Enter Your Name: Lupe Gudino<br>Request Header Expenses Approval Flow Audit Trail |  |                                                                                          |                                                                                                    | Attachments •                        | Print / Email 🕶    | Delete Request<br>Status: |
|---------------------------------------------------------------------------------------------------|--|------------------------------------------------------------------------------------------|----------------------------------------------------------------------------------------------------|--------------------------------------|--------------------|---------------------------|
| + New Expanse Dote   Date Expanse Type Amount Requested                                           |  | Expense Type:<br>To create a new expense, click th<br>expense on the left side of the pa | e appropriate expense type below c<br>ge.                                                            | or type the expense type in the fiel | d above. To edit a | an existing expense, c    |
|                                                                                                   |  | Cancel or Suspend P-Card<br>Delegate Request<br>Expense Approver Update                  | Low Limit Card Request<br>Non-Cardholder Access Request<br><mark>P-</mark> Card Change Limit Request | Request For P-Card                   |                    |                           |

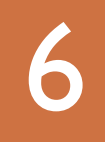

#### Finishing Request

All RED fields are Required

- **Expense Type:** P-Card Change Limit
- > Cardholder Name: Who needs change
- Increase or Decrease (Select one)
- Current Single Purchase Limit
- Current Monthly
- New Single Purchase Limit: if not Select "Other" and enter amount desired on "Other Single Purchase Limit" field.
- New Monthly Limit (Place N/A if you don't wish to change)
- New Cash Option (enter if needed or N/A)
- Select Permanent or Temporary Increase
- Justification: Explain why the increase or decrease is needed. If Temporary is selected, please include an END date.
- Optional: Add an attachment: Receipt/Voucher/etc.
- Click Save
- Submit Request

| Reques         | st 330      | C                         |              |                   |                                  |   |                                 | Attachments •    | Print / Email 🔹      | Delete Request | Submit Requ   |
|----------------|-------------|---------------------------|--------------|-------------------|----------------------------------|---|---------------------------------|------------------|----------------------|----------------|---------------|
| Enter Your Na  | me: Lupe Gu | Jdino                     |              |                   |                                  |   |                                 |                  |                      | Status         | s: Not Submit |
| Request Header | Expenses    | Approval Flow Audit Trail |              |                   |                                  |   |                                 |                  |                      |                |               |
| + New Expense  | e Delete    |                           |              | «                 | Expense Type                     |   |                                 |                  |                      |                |               |
| Date           | Expense     | Гуре                      | An           | nount Requested   | P-Card Change Limit Request      | ~ |                                 |                  |                      |                |               |
|                |             |                           |              |                   | Request Date                     |   | Cardholder Name                 | Increase or Decr | ease Limit           |                |               |
|                |             |                           |              |                   | 07/22/2021                       |   | Michelle Lampe                  | Increase Limit   |                      | ~              |               |
|                |             |                           |              |                   | Current Single Purchase Limitto? |   | Current Monthly Limit           |                  |                      |                |               |
|                |             |                           |              |                   | 5,000.00                         |   | 20,000.00                       |                  |                      |                |               |
|                |             |                           |              |                   | New Single Purchase Limit        |   | Other Single Purchase Limit     | New Monthly Lim  | nit                  |                |               |
|                |             |                           |              |                   | g. Other                         | ~ | 13,000.00                       | a. N//A          |                      | ~              |               |
|                |             |                           |              |                   | Other Monthly Limit              |   | New Cash Option Percentage      |                  |                      |                |               |
|                |             |                           |              |                   |                                  |   | a. N/A                          |                  |                      |                |               |
|                |             |                           |              |                   | Other Cash Option Percentage     |   | Permanent or Temporary Increase | Justification    |                      |                |               |
|                |             |                           |              |                   |                                  |   | Temporary Increase V            | Need to purchas  | se a one time 11k me | embership      |               |
|                |             |                           |              |                   |                                  |   |                                 | fee, please end  | date increase on 8/1 | 15/2021        |               |
|                |             |                           |              |                   |                                  |   |                                 |                  |                      |                |               |
|                |             |                           |              |                   |                                  |   |                                 | · · · · · ·      |                      |                |               |
|                |             |                           |              |                   |                                  |   |                                 |                  |                      |                |               |
|                |             |                           | TOTAL AMOUNT | T TOTAL REQUESTED |                                  |   |                                 |                  |                      |                | Savo Ca       |
|                |             |                           | \$0.00       | )   \$0.00        |                                  |   |                                 |                  |                      |                | Ca            |

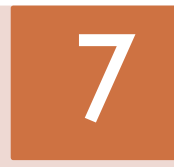

# Final Review "Pop Up Box"

Accept and Submit

| Final Review                                                          | □ ×                                                  |
|-----------------------------------------------------------------------|------------------------------------------------------|
| User Electronic Agreement                                             |                                                      |
| I understand that falsifying information or abuse of this privilege n | nay result in the withdrawal of access to CardQuest. |
|                                                                       | Accept & Submit Cancel                               |

To view submitted requests please go to your "Manage Requests" Tab

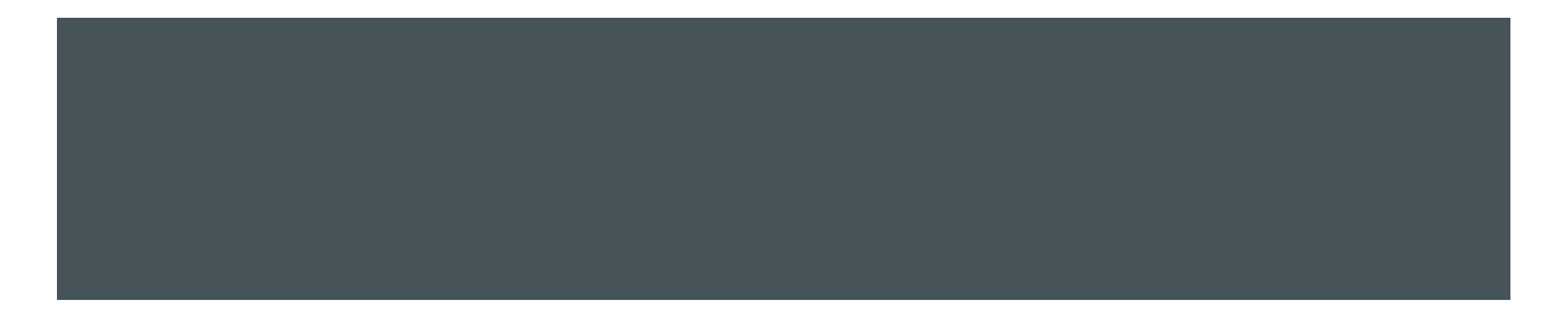

If you encounter any problems, questions or concerns please contact <u>pcardservices@Caltech.edu</u>

We really appreciate your time and efforts in helping us succeed in this new SAP Concur implementation.

~The P-Card Team

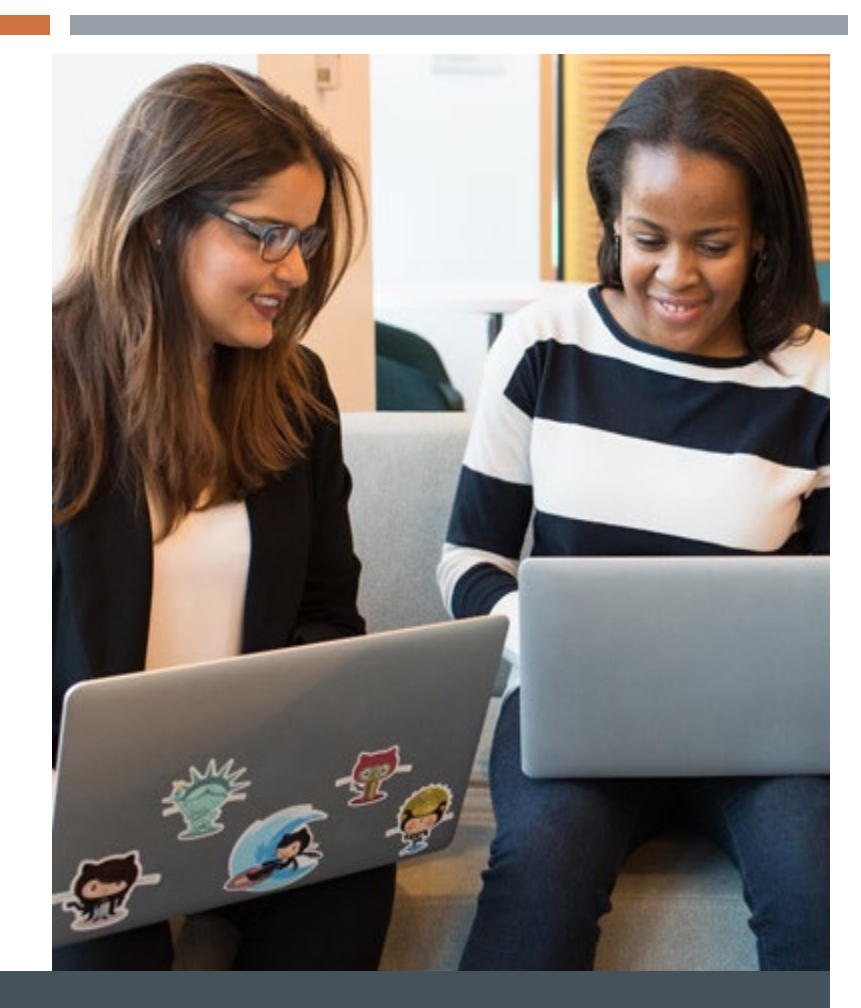

# THANK YOU!

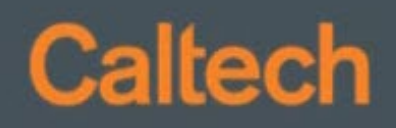